### https://www.last-space.at/page/registration\_ctrl

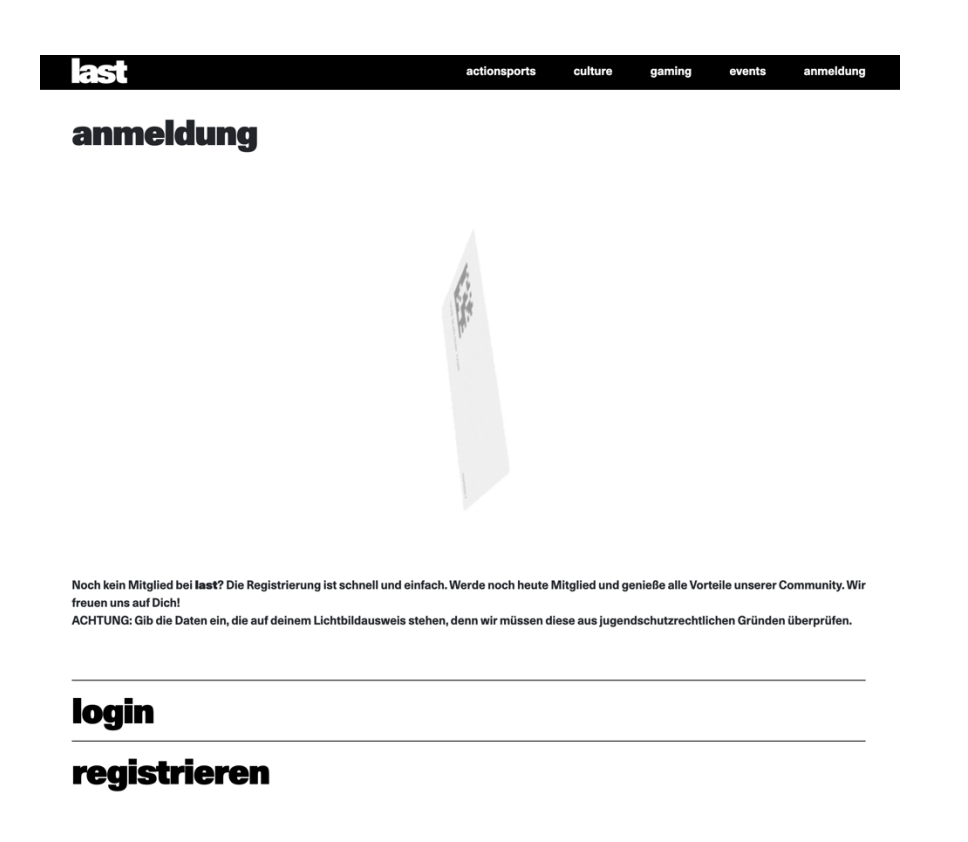

clicke auf login wenn du bereits einen account hast oder auf registrieren wenn du noch keinen account hast

## Fülle das Registrierungsformular aus um einen last Account zu erstellen

| ast                                                                                 | actionsports                          | culture        | gaming          | events          | anmeldung      |
|-------------------------------------------------------------------------------------|---------------------------------------|----------------|-----------------|-----------------|----------------|
| Noch kein Mitglied bei <b>last?</b> Die Registrierung ist s<br>freuen uns auf Dich! | chnell und einfach. Werde noch heute  | Mitglied und g | enieße alle Vor | teile unserer C | community. Wir |
| ACHTUNG: Gib die Daten ein, die auf deinem Lichtb                                   | oildausweis stehen, denn wir müssen d | iese aus jugen | dschutzrechtli  | chen Gründen    | überprüfen.    |
|                                                                                     |                                       |                |                 |                 |                |
|                                                                                     |                                       |                |                 |                 |                |
| login                                                                               |                                       |                |                 |                 |                |
| registrieren                                                                        |                                       |                |                 |                 |                |
|                                                                                     |                                       |                |                 |                 |                |
| Vorname                                                                             |                                       |                |                 |                 |                |
| Mashaana                                                                            |                                       |                |                 |                 |                |
| Washiname                                                                           |                                       |                |                 |                 |                |
| Geburtsdatum                                                                        |                                       |                |                 |                 |                |
|                                                                                     |                                       |                |                 |                 |                |
| E-Mail-Adresse                                                                      |                                       |                |                 |                 |                |
|                                                                                     |                                       |                |                 |                 |                |
| Benutzername                                                                        |                                       |                |                 |                 |                |
| Passwort                                                                            |                                       |                |                 |                 |                |
|                                                                                     |                                       |                |                 |                 |                |
| Passwort wiederholen                                                                |                                       |                |                 |                 |                |
|                                                                                     |                                       |                |                 |                 |                |
| Ich willige Schachermayer-marketing ein                                             |                                       |                |                 |                 |                |
|                                                                                     |                                       |                |                 |                 |                |
| Ich willige last-marketing ein                                                      |                                       |                |                 |                 |                |
| Ich stimme den AGRe zu                                                              |                                       |                |                 |                 |                |
|                                                                                     |                                       |                |                 |                 |                |
|                                                                                     |                                       | _              | _               |                 |                |

Im Anschluß erhältst du eine Bestätigungs Email um deinen Account zu aktivieren

Nachdem du einen Account erstellt hast logge dich ein und clicke dann auf Events

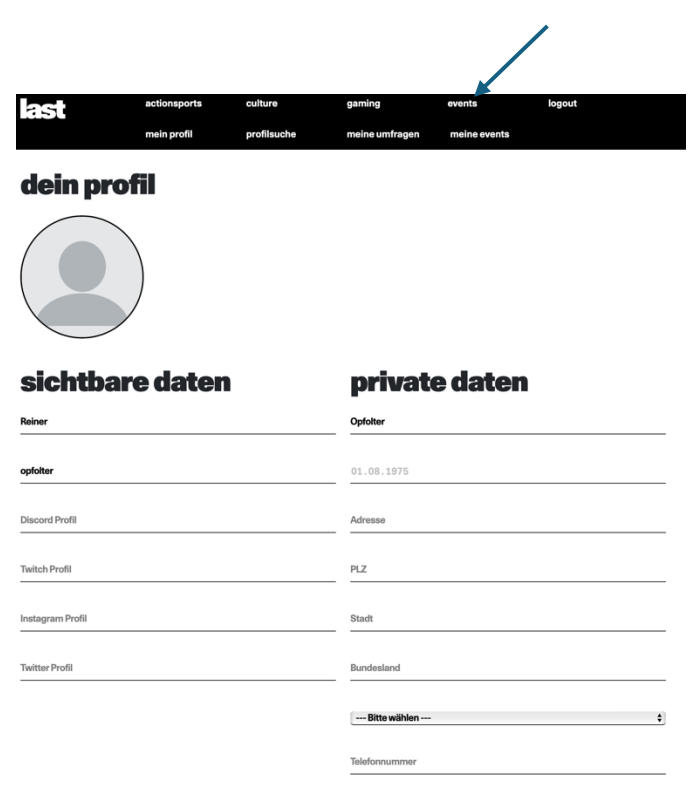

reiner@opfolter.com

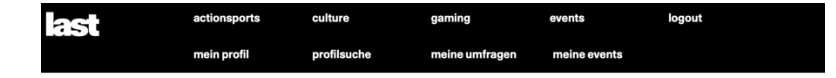

#### events und termine

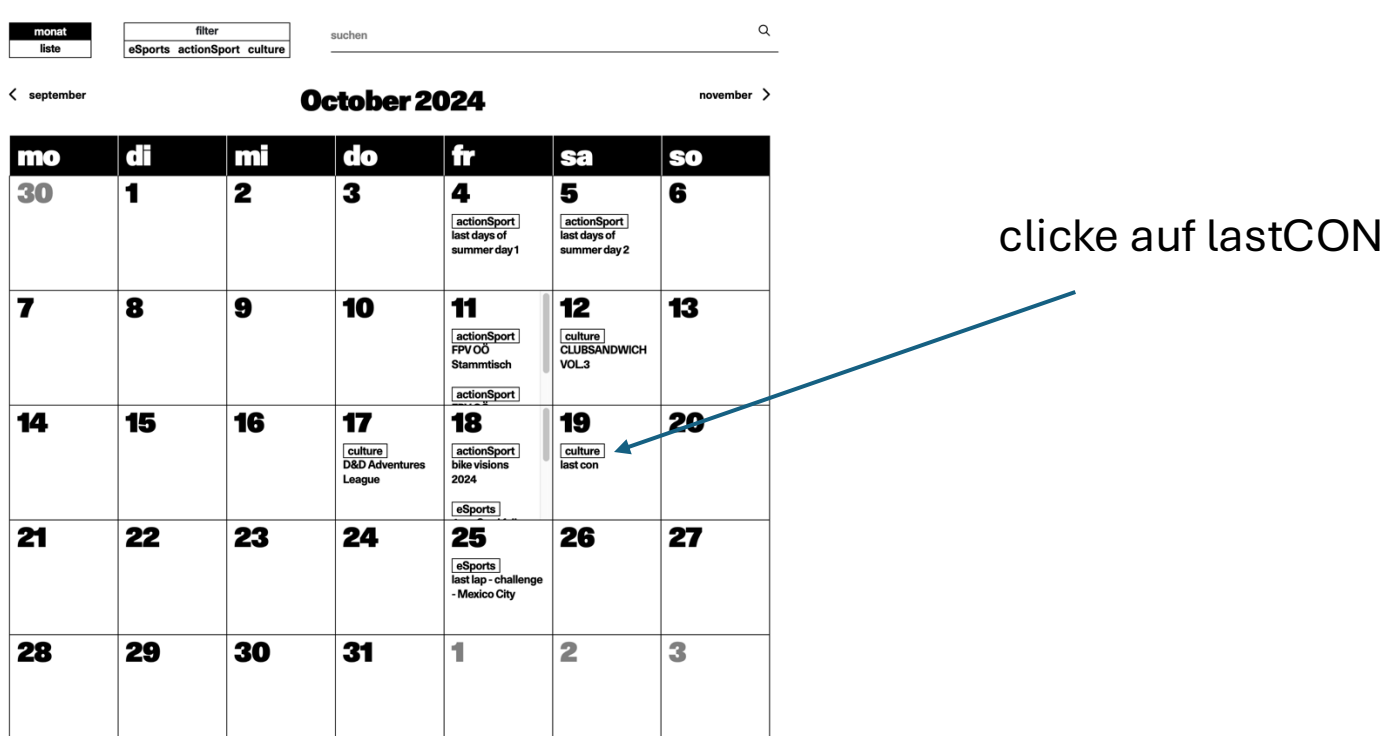

# Scrolle nach unten und clicke auf "Platz reservieren"

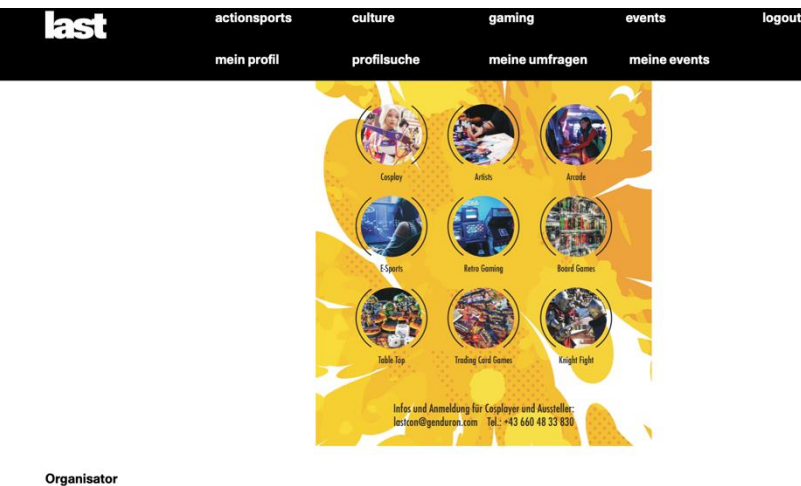

Organisator genduron x last team +43 660 48 33 930 <u>lastcon@genduron.com</u> https://lastcon.genduron.com

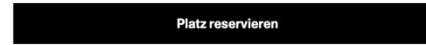

### Teilnehmer

8/299

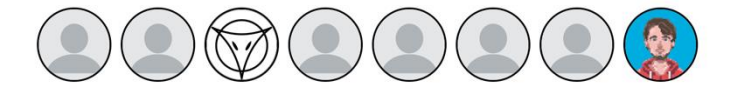